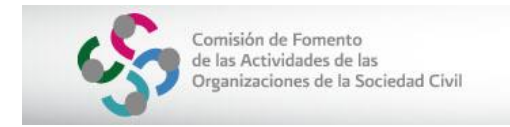

# **GUÍA DEL BUSCADOR DE OSC**

 Ingresa a la página electrónica <u>www.corresponsabilidad.gob.mx</u> y localiza la siguiente imagen denominada "Nuevo Acceso Buscador OSC". Presiónalo.

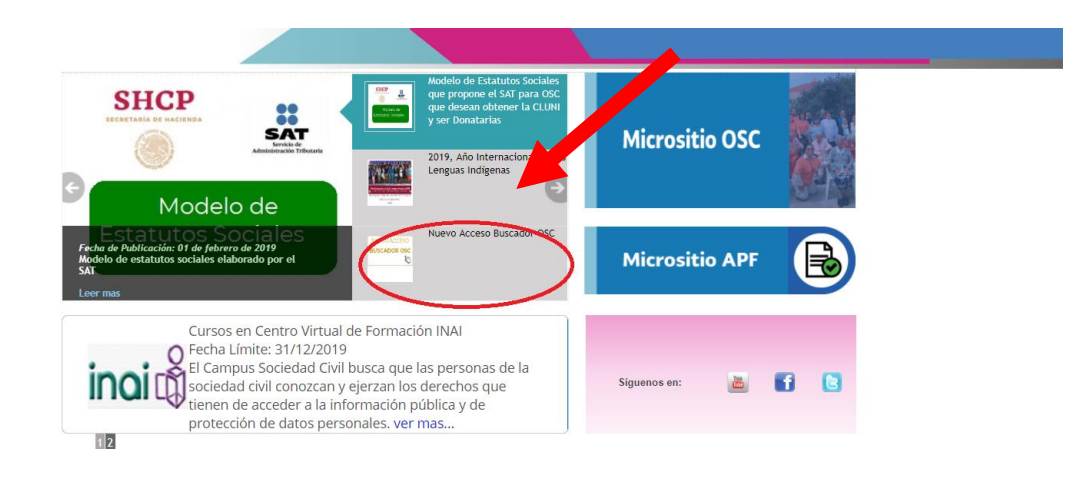

Posteriormente, ubica el siguiente vínculo <u>http://www.sii.gob.mx/portal/</u> Nuevo Acceso Buscador OSC

Fecha de Publicación: 19 de junio de 2019

| NUEVO ACCESO<br>BUSCADOR OSC | NUEVO ACCESO<br>BUSCADOR OSC<br>http://www.sii.gob.mx/portal/ |
|------------------------------|---------------------------------------------------------------|
|                              |                                                               |

Una vez que ingreses, considera que las búsquedas de organizaciones inscritas en el Registro Federal de las OSC, pueden realizarse por medio de dos formas: Simple o Avanzada. Todos los resultados de las búsquedas son exportables a formato Excel.

| 3uscador de OSC                                                                                             |                                              |                   |
|----------------------------------------------------------------------------------------------------|----------------------------------------------|-------------------|
| En el Buscador de OSC podrás encontrar los datos de<br>las organizaciones que se encuentran inscritas en el | ۹ Criterios de Búsqueda Mostrar campos de bu | isqueda avanzada  |
| Registro Federal de las Organizaciones de la Sociedad<br>Civil.                                             | CLUNI:                                       | Nombre de la OSC: |
| Puedes iniciar tu consulta, capturando en cualquiera de                                                     | CLUNI                                        | Nombre de la OSC  |
| Si deseas ampliarla, presiona el botón <b>Mostrar</b>                                                       | Acrónimo:                                    | RFC:              |
| campos de búsqueda avanzada y se habilitarán otros<br>campos que te permitirán filtrar aún más la consulta. | Acrónimo                                     | RFC               |
|                                                                                                    |                                              |                   |
|                                                                                                    | Realizar Búsqueda Limpiar Búsqueda           |                   |

D 2019 Registro Federal de las OSC. Algunos derechos Reservados.

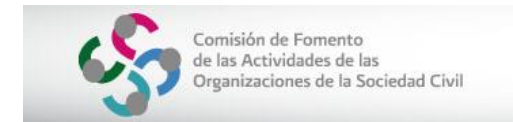

# **BÚSQUEDA SIMPLE**

Una búsqueda simple puede realizarse teniendo a la mano: CLUNI, Nombre de la OSC, RFC o Acrónimo. Para ello, debe elegir una de las anteriores opciones y presionar el botón **Realizar Búsqueda**.

| el Buscador de OSC poddis encentrar los délas de las Organizaciones de<br>Sociedad CW. <b>Créerios de Búsquéda</b> Montere de la OSC:               LUN:               LUN:               Montere de la OSC:               LOUN:               Loun:               Rec:               Acrónimo:               Rec:               Loun:               Loun:             Loun:             Loun: | Buscador de OSC                                                                                                    |                         |                                   |
|----------------------------------------------------------------------------------------------------|----------------------------------------------------------------------------------------------------|-------------------------|-----------------------------------|
| Sociedad CVII<br>eese inicat tu consulta, capturando en cualquiera de los campos la<br>macón que desar evisar.<br>deseas injuitar, presiona el tototi Mostrar campos de búsqueda<br>anadar y en habitarán otros campos que te permitrían fittar aún más la<br>insulta.                                                                                                    | n el Buscador de OSC podrás encontrar los datos de las organizaciones<br>ue se encuentran inscritas en el Registro Federal de las Organizaciones de                                                                                                    | ۹ Criterios de Búsqueda | Mostrar campos de búsqueda avanza |
| CLUNI     Nombre de la OSC       acéanimes     REC:       Acrónimes     REC:       Acrónimes     REC                                                                                                    | a Sociedad Civil<br>Puedes inidar fu consulta, capturando en cualquiera de los campos la<br>información que desess revisar.<br>Si desesa amplianta, presiona el botón <b>Mostrar campos de búsqueda</b><br>waznada y se habilitarán otros campos que le permitirán fittrar aún más la<br>consulta. | CLUNI:                  | Nombre de la OSC:                 |
| deeas amplanta, presiona el boton Mostrar campos de bisqueda<br>anada y se habitarán otros campos que te permitrían fitrar aún más la<br>suita. Acidnimo: RFC: RFC RFC Limpiar Bisqueda Limpiar Bisqueda                                                                                                    |                                                                                                    | CLUNI                   | Nombre de la OSC                  |
| Actohino REC<br>Limpiar Diseporta<br>Interfacer Biseporta                                                                                                    |                                                                                                    | Acrónimo:               | RFC:                              |
| Limpiar Büsqueda                                                                                                    |                                                                                                    | Acrónimo                | REC                               |
|                                                                                                    |                                                                                                    |                         |                                   |

Ejemplo del resultado de búsqueda simple:

| r Detallos<br>Iscargar PDF | AMC8504120901F | Sociedad de<br>Amigos del<br>Museo del<br>Carmen en San<br>Ángel, Distrito<br>Federal | Asociación<br>Civil | AMC8504122L6 | NUCTION . | Maria Josefa Juliana<br>Zolla López Mateos                                                   | VIGENTE | 1985-04-12 | 2005-04-11 | rnavarro1967@terra |
|----------------------------|----------------|---------------------------------------------------------------------------------------|---------------------|--------------|-----------|----------------------------------------------------------------------------------------------|---------|------------|------------|--------------------|
| Detailes<br>scargar PDF    | AAL010 209018  | Asociación<br>Amigos<br>Lisosomales<br>Mexico                                         | Asociación<br>Civil | AAL070416R91 | Inactore  | Victoria Eugenia<br>Vargas Ramón,Leyda<br>Drucia Mujica<br>Acosta,María de<br>Lourdes Campos | VIGENTE | 2007-03-16 | 2007-07-03 | rlulucampos@yahoo  |

La información puede exportarse a formato Excel.

# BÚSQUEDA AVANZADA

La búsqueda avanzada permite elegir de manera simultánea varios filtros, lo cual permita obtener datos (exportables a Excel) de manera más específica, de acuerdo a las necesidades de cada persona.

| de las Actividades de las<br>Organizaciones de la Socieda                                                                                             | d Civil                 | Si                     | stema de Informac<br>las OSC (SIRFOSC | ión del Registro Fe<br>:)  | deral |
|----------------------------------------------------------------------------------------------------|-------------------------|------------------------|---------------------------------------|----------------------------|-------|
| Comisión de Fomento<br>de las Actividades de las<br>Organizaciones de la Sociedad Civil                                                               |                         |                        |                                       |                            |       |
| Buscador de OSC                                                                                                    |                         |                        |                                       |                            |       |
| En el Buscador de OSC podrás encontrar los datos de las organizaciones<br>una se encuentras inscritas en el Benisto Esdecial de las Organizaciones de |                         |                        | Ocultar ci                            | impos de búsqueda avanzada |       |
| a Sociedad Civil.                                                                                                    | CLUNI:                  |                        | Nombre de la OSC:                     |                            |       |
| <sup>2</sup> uedes iniciar tu consulta, capturando en cualquiera de los campos la<br>nformación que deseas revisar.                                   | CLUNI                   | CLUNI Nombre de la OSC |                                       |                            |       |
| Si deseas ampliarla, presiona el botón Mostrar campos de búsqueda<br>avanzada y se habilitarán otros campos que te permitirán filtrar aún más la      | Acrónimo:               |                        | RFC:                                  |                            |       |
| onsulta.                                                                                                    | Acrónimo                |                        | RFC                                   |                            |       |
|                                                                                                    | Estatus de la OSC:      |                        | Estatus de la Sanción:                |                            |       |
|                                                                                                    | - Seleccione -          | Ŧ                      | - Seleccione -                        | ~                          |       |
|                                                                                                    | Figura Jurídica:        |                        | Entidad Federativa:                   |                            |       |
|                                                                                                    | - Seleccione -          |                        | - Seleccione -                        | -                          |       |
|                                                                                                    | Delegación o Município: |                        | Colonia o Asentamiento:               |                            |       |
|                                                                                                    | - Seleccione -          | *                      | - Seleccione -                        | *                          |       |
|                                                                                                    | Código Postal:          |                        |                                       |                            |       |
|                                                                                                    |                         |                        |                                       |                            |       |

#### Ejemplo del resultado de búsqueda avanzada:

Filtros aplicados: Estatus OSC = Activa; Figura Jurídica = A.C.; Actividad 1 (asistencia social)

| er Detalles                 | HFU98063009018 | Hogar y<br>Futuro                                                         | Asociación<br>Civil | HFU980630U62 | Activa | Marcela Eugenia<br>Woodworth<br>Viesca Maria de la<br>Luz Del Valle<br>Morales Maria Elena<br>Hernândez Ávalos | VIGENTE | 1992-07-07 | 2006-07-31 | hogaryfuturo@hotmail.co |
|-----------------------------|----------------|---------------------------------------------------------------------------|---------------------|--------------|--------|----------------------------------------------------------------------------------------------------|---------|------------|------------|-------------------------|
| er Detalles<br>escargar PDF | FDA1406180701L | Fundación<br>Dr. Alejandro<br>Díaz<br>Martinez<br>para la Salud<br>Mental | Asociación<br>Civil | FDA1406186W9 | Activa | Pablo Díaz Sánchez                                                                                             | VIGENTE | 2014-06-18 | 2014-09-03 | dradmsm@gmail.com       |

## VER DETALLES DE CADA OSC

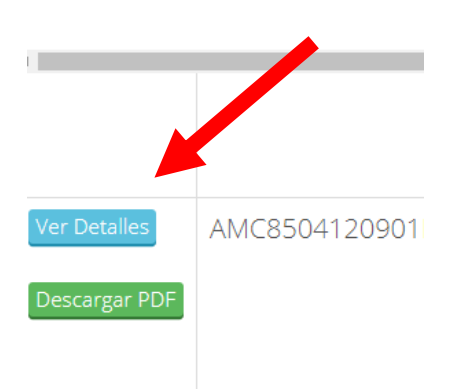

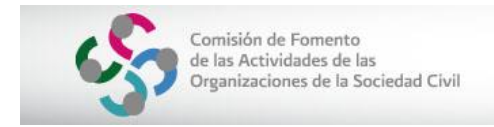

|         | 8.5               |                     |                  | numes colorio .    |       |
|---------|-------------------|---------------------|------------------|--------------------|-------|
| a Excel |                   |                     |                  |                    |       |
|         |                   |                     |                  | Detalles de la OSC | ×     |
|         |                   |                     |                  |                    | A     |
|         | Detalle de la OSC | Informes Anuales    | Apoyos Recibidos |                    |       |
|         |                   |                     |                  |                    | 04-1. |
| а       | Identifica        | ción de la Org      | anización        |                    | - 11  |
|         |                   |                     |                  |                    | - 11  |
|         | Fecha de          | 11 de Abril del 200 | )5               |                    |       |
|         | inscription       |                     |                  |                    |       |

Si deseas obtener en formato PDF los datos de la OSC, presiona el botón Descarga PDF

### Detalle de la OSC

#### Identificación de la Organización

| Fecha de Inscripción     | 03 de Septiembre del |                    |                  |
|--------------------------|----------------------|--------------------|------------------|
| Nombre o Razón<br>Social |                      | Cluni              |                  |
| RFC                      |                      | Figura Jurídica    | Asociación Civil |
| Estatus OSC              | Activa               | Estatus<br>Sanción | N/A              |

#### Órgano de Gobierno o Representación Legal

| Nombre | Cargo     | Facultades<br>para<br>representar<br>a la<br>Organización | Inicio<br>Vigencia | Fin<br>Vigencia | Vigencia<br>Rep. | Tipo Rep.  | Núm.<br><mark>Escritura</mark> | Art. ó<br>Cláusula  |
|--------|-----------|-----------------------------------------------------------|--------------------|-----------------|------------------|------------|--------------------------------|---------------------|
|        | Apoderado | SI                                                        | 18/06/2014         | Indefinida      | Vigente          | Individual | 255                            | Cláusula<br>Primera |

#### ¿Problemas técnicos con el Buscador?

Debe remitirse un correo electrónico a <u>apoyoindesol@gmail.com</u> con una breve narración del problema e imágenes como soporte.